# City of Centerville **Online Permitting Portal** How to Apply for Zoning Permit: Patios or Driveway Extensions (250 Square Feet or larger)

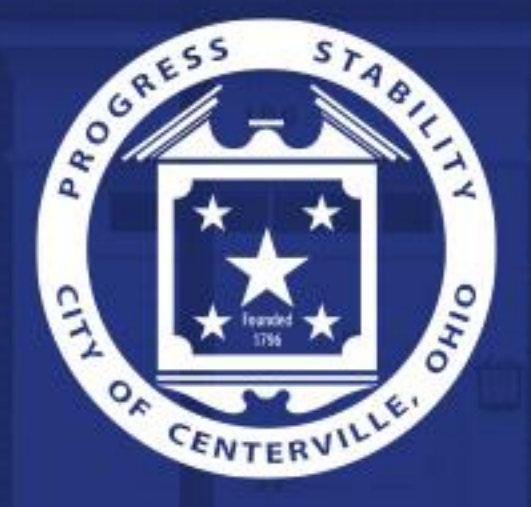

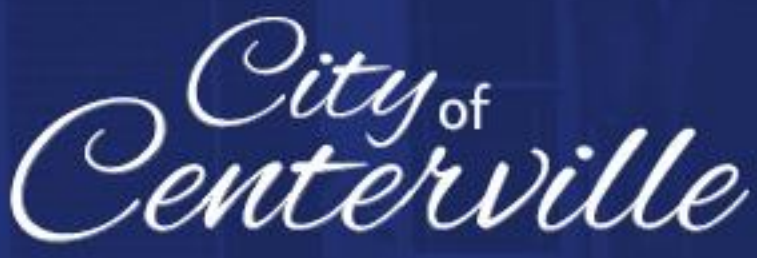

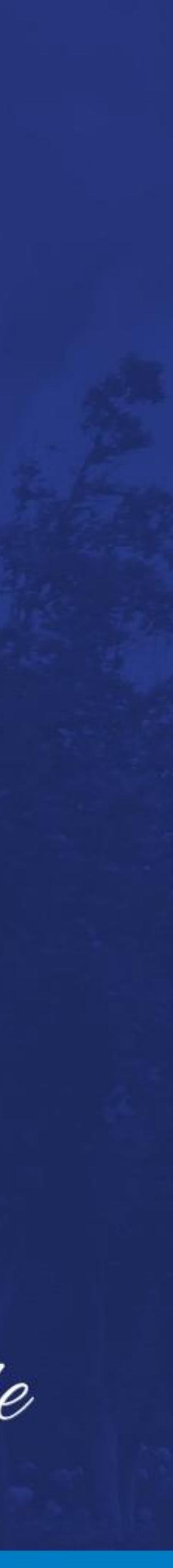

#### Table of Contents

- Register for an Account (Page 1-3)
- Fill out Application (Page 4-9)
- Pay Invoice (Page 10)

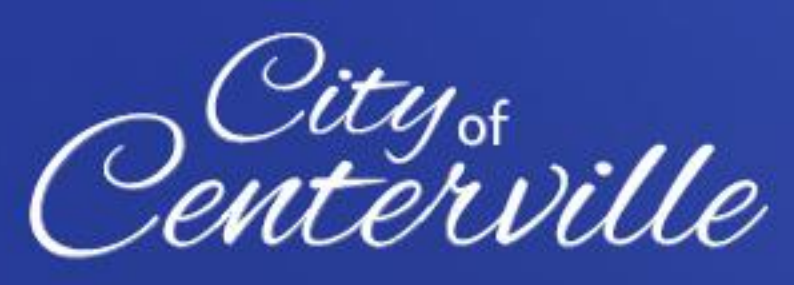

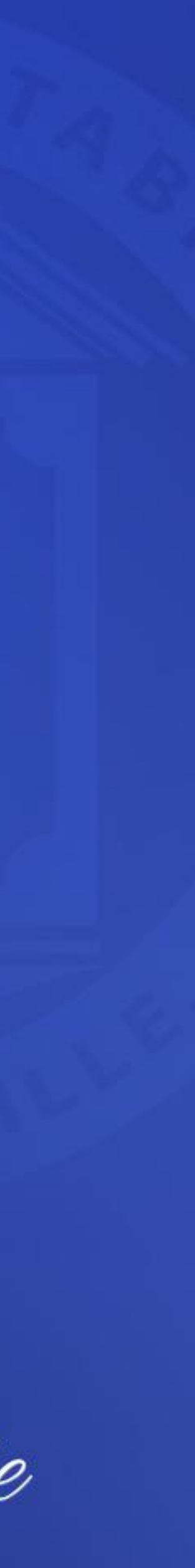

## **Register for an Account**

- Go to the <u>Online Permitting Portal</u>.
- Click "Login or Register" button.

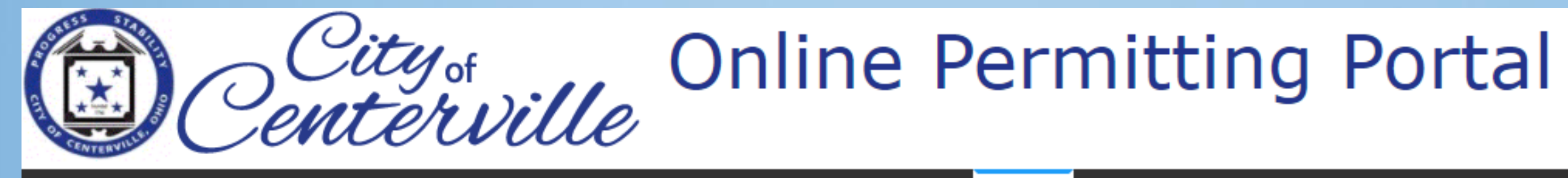

Home Centerville Documents -

Apply

#### Welcome to the City of Centerville Online Permitting Portal

\$ Pay Invoice Use this tool to pay for individual invoices.

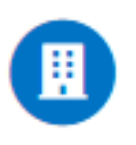

Permit Application Click here to apply for a building, right-of-way, or zoning permit

Good Morning, Guest -

Fee Estimator Pay Invoices

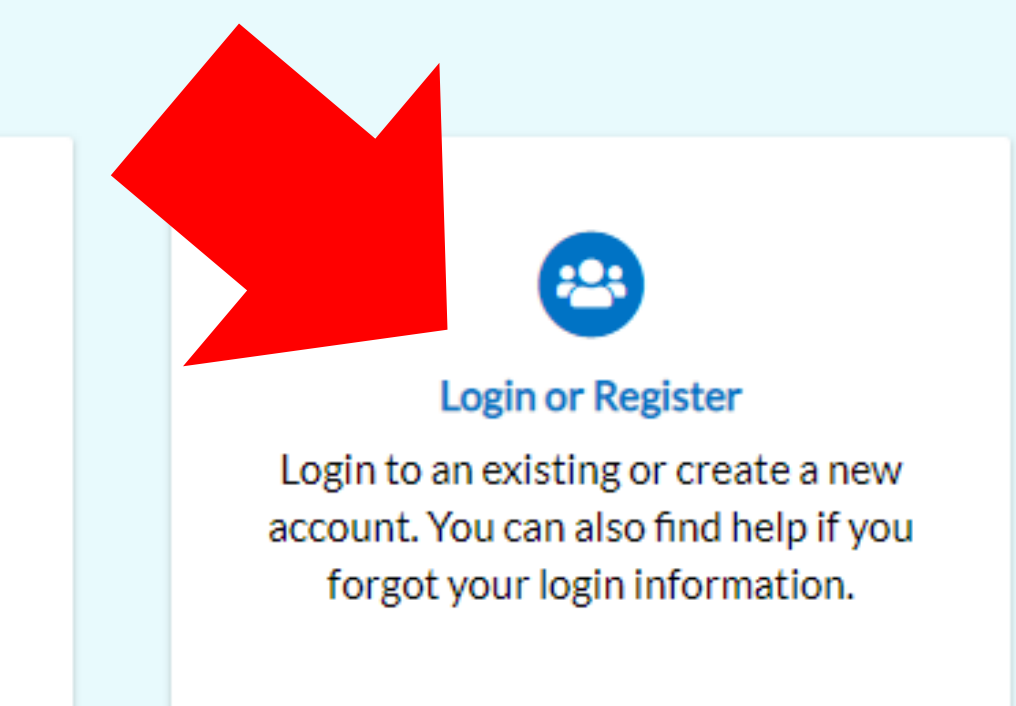

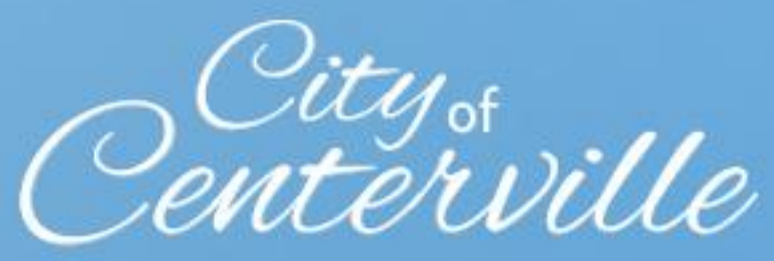

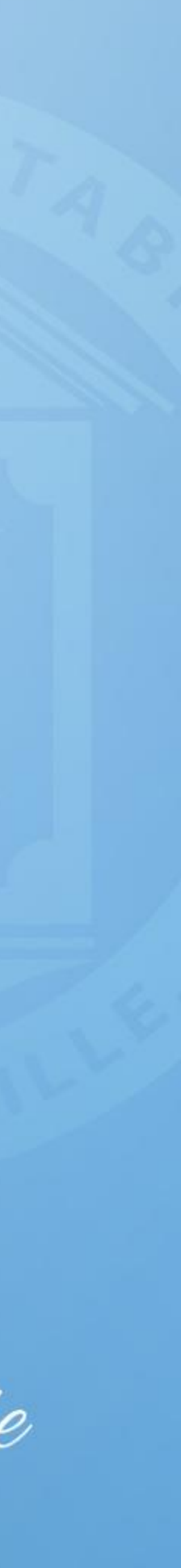

#### Register for an Account

 Fill in username and password and click "Next".

• Fill in all required fields and click "Next".

#### Registration

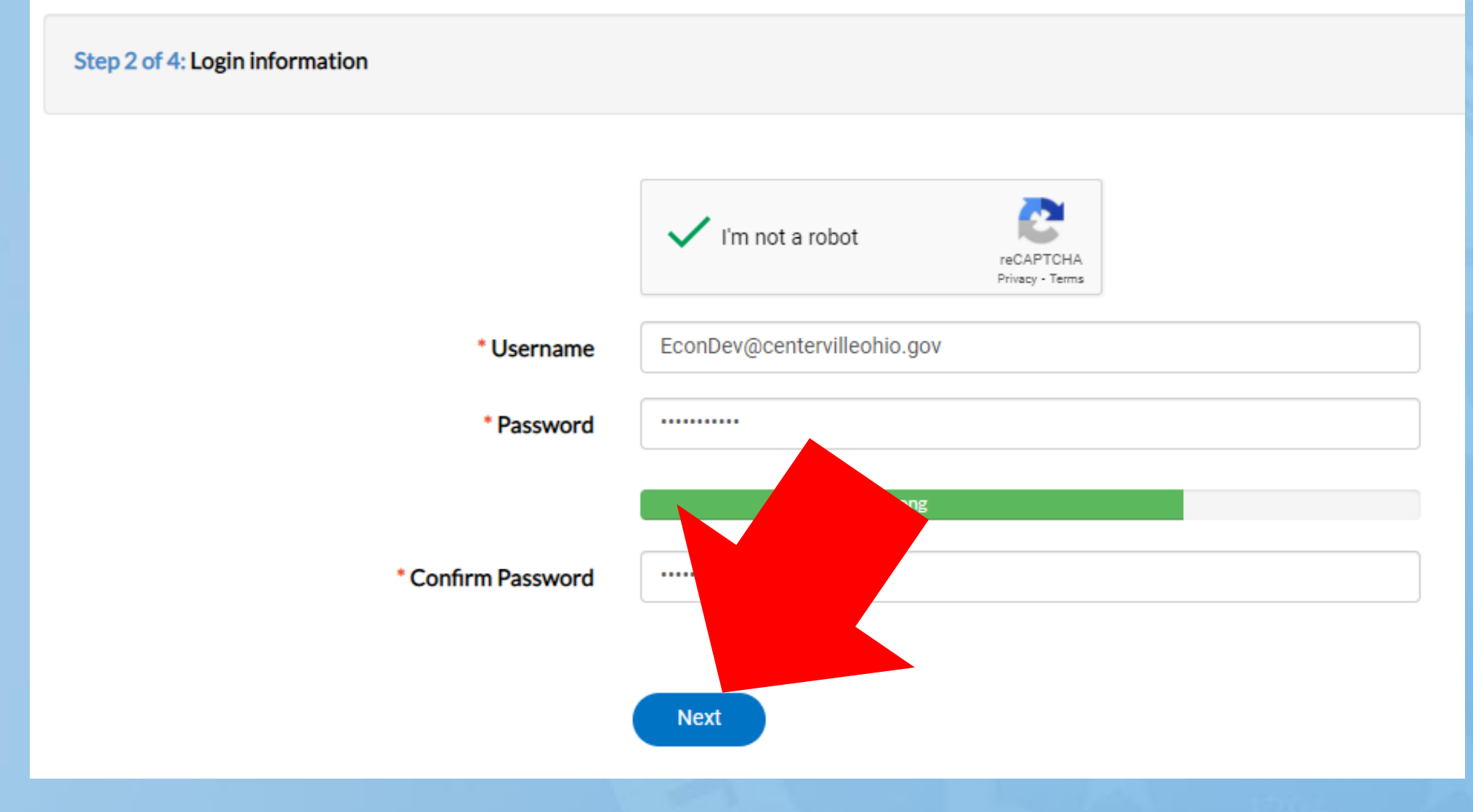

# Step 3 of 4: Personal Info First Name Joey Middle Name Last Name OBrien Company City of Centerville \*Contact Preference Email Additional Contact Information

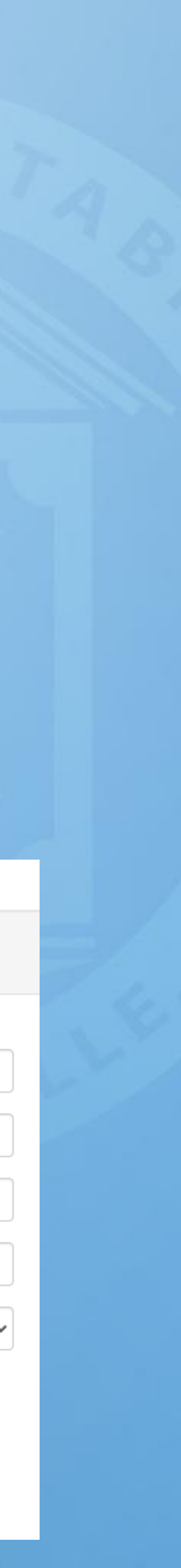

#### Register for an Account

#### • Fill in all required fields and click "Submit".

#### Registration

Step 4 of 4: Address

| Country Type   | US            | ' |
|----------------|---------------|---|
| * Address #    | 100           |   |
| Pre Direction  | W             | ' |
| Street Name    | Spring Valley |   |
| Street Type    | RD            | • |
| Post Direction |               | • |
| Unit Or Suite  |               |   |
| City           | Centerville   |   |
| State          | OH            | · |
| Postal Code    | 45458         |   |
| County         |               |   |
| * Address Type | Location      | ' |
|                | Back Submit   |   |

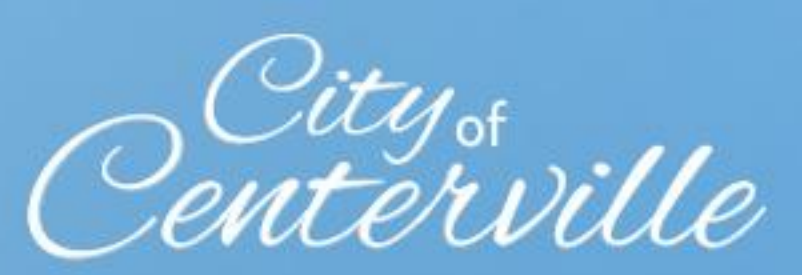

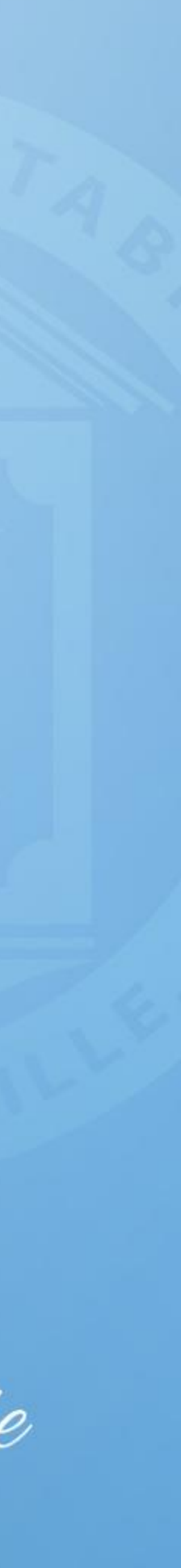

• To begin the Patios or **Driveway Extension (250 SF or** larger) application, click the permit link <u>here</u>.

• Click "Add Location".

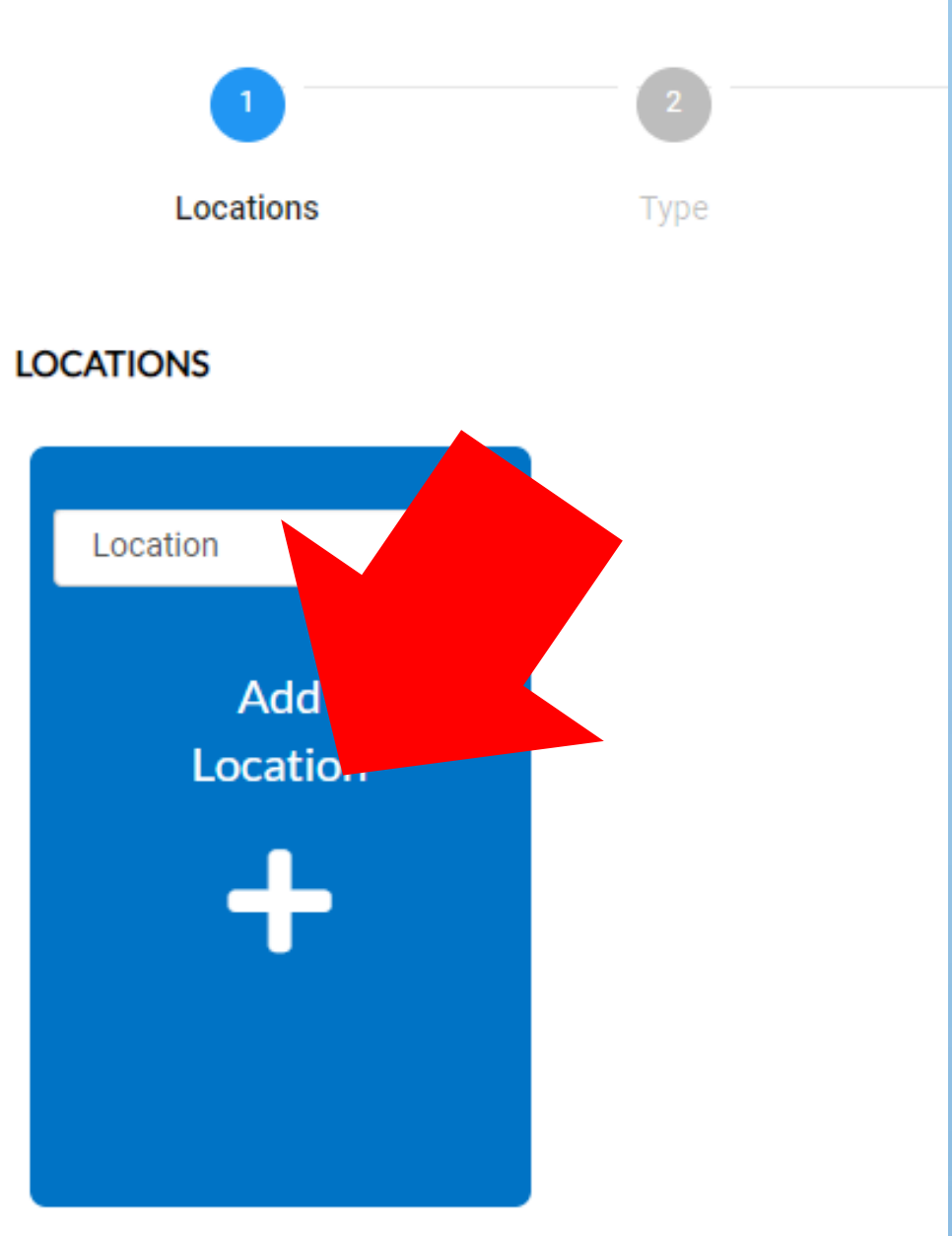

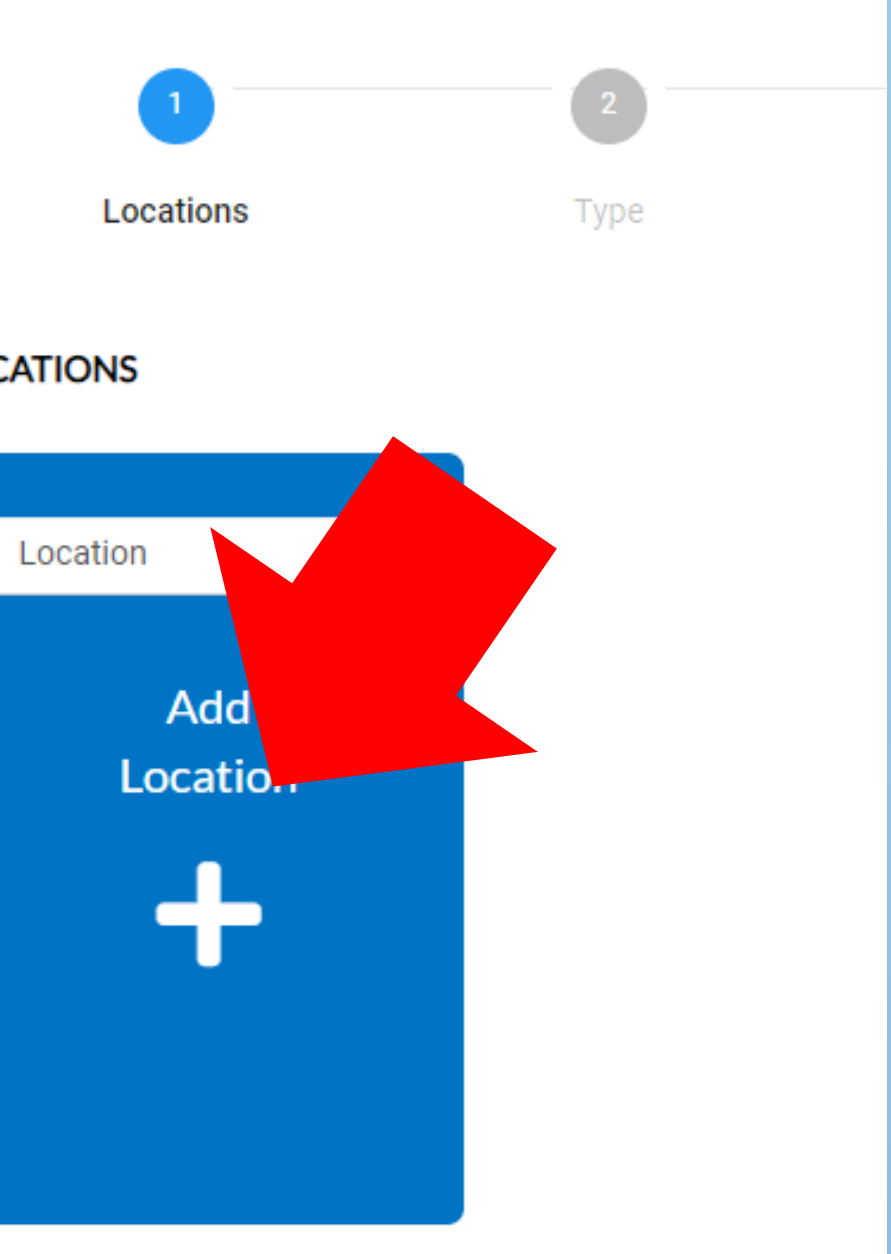

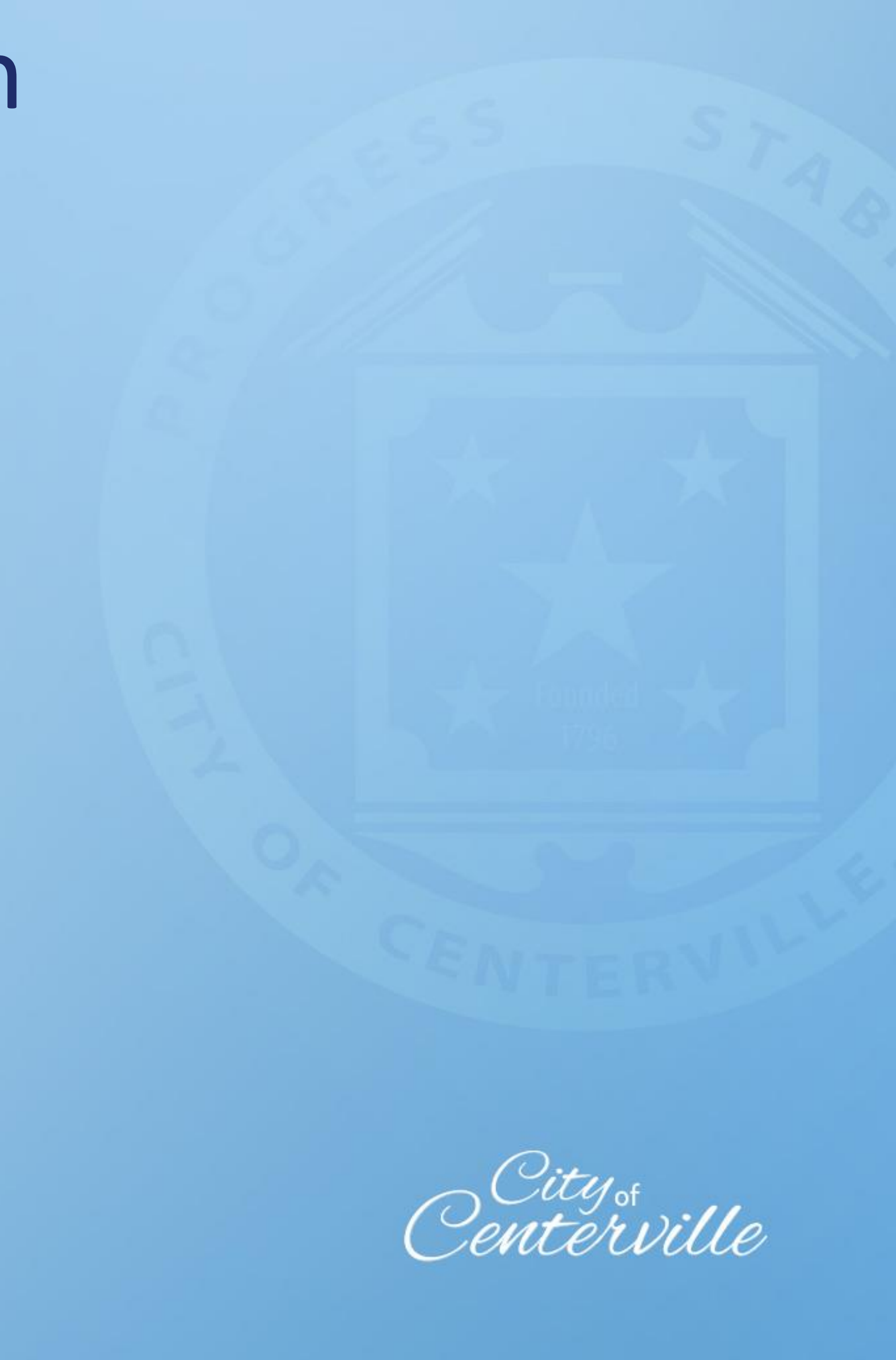

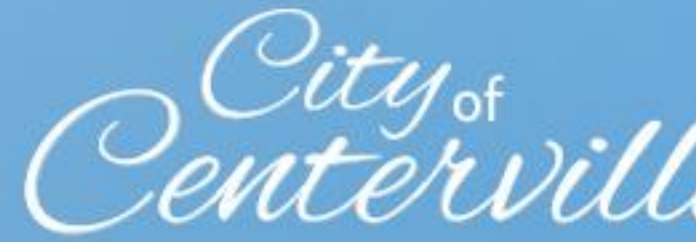

In the "Address & Parcel Search" fill in your address number and the first few letters of the street name and click the magnifying glass. (Tip: Don't type the entire address, enter as few letter as possible for better results)

• Click "+ Add" on the map on the right. (If address search doesn't work click "Enter Manually" and fill in all address fields).

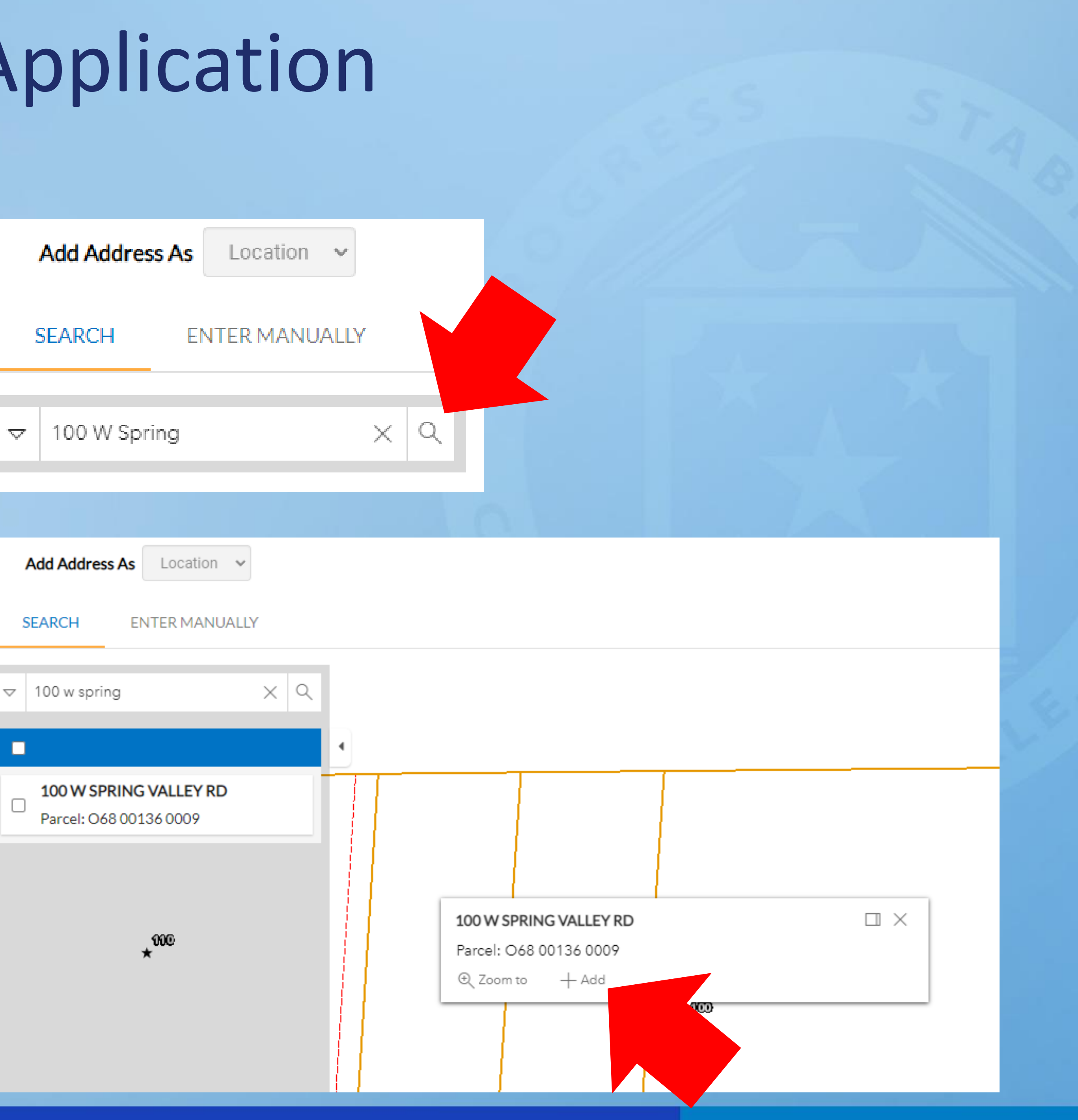

#### • Click "Next".

 Type short description of pool in the box labeled "Description", then click "Next".

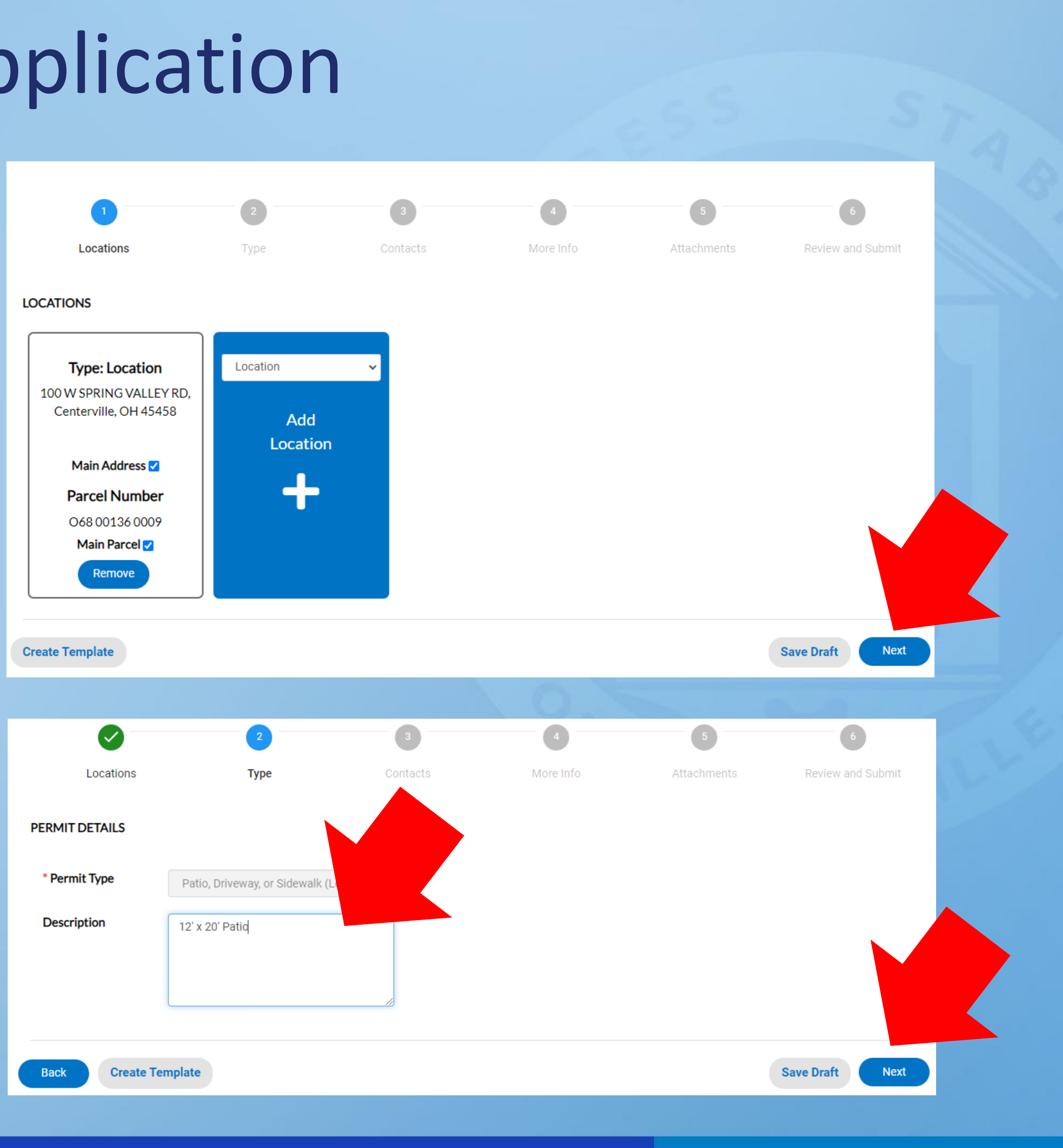

• Ensure contact information is correct then click "Next".

7

CONTACTS

Back

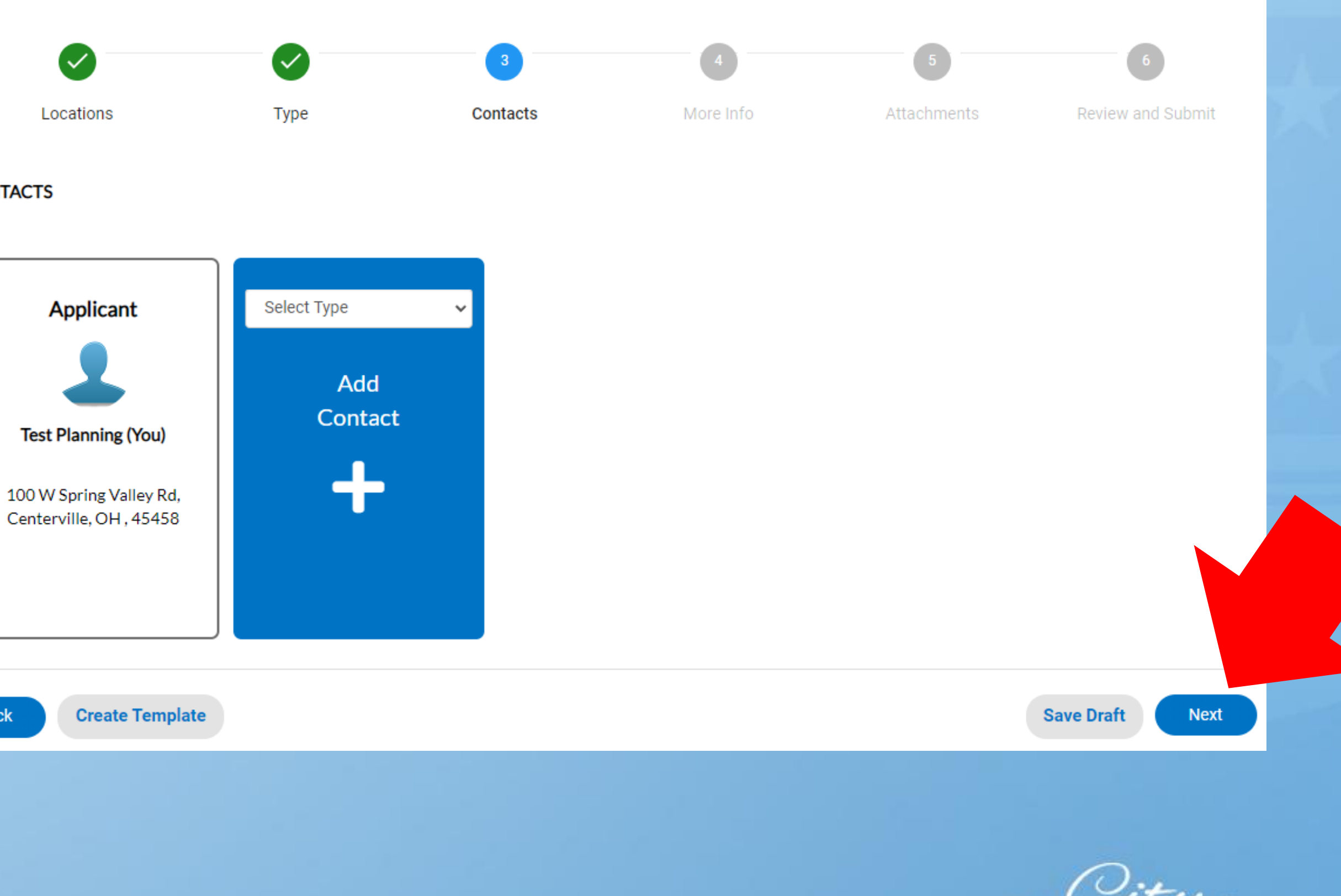

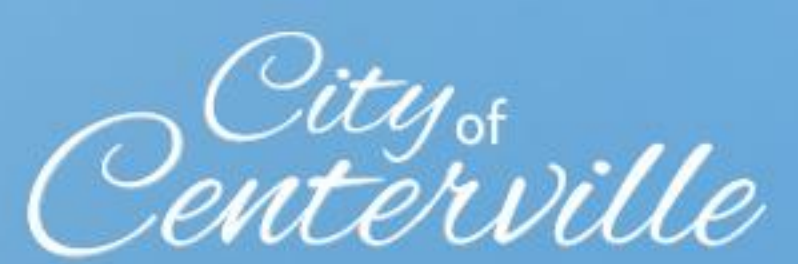

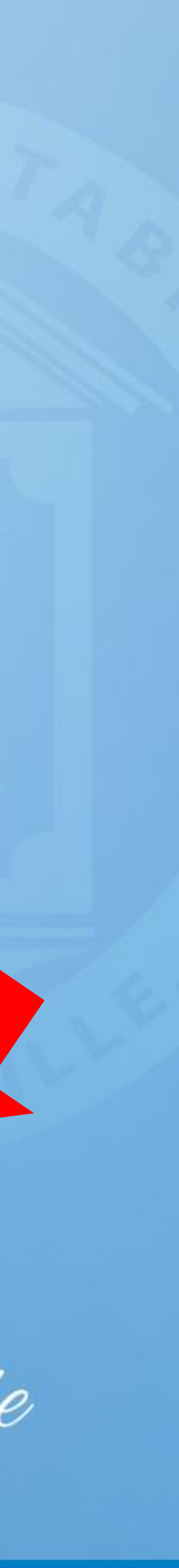

 Fill in all required information and any other information you have available, then click "Next".

| <b>O</b>    | <b>Ø</b>                                      | <ul> <li>Image: A start of the start of the start of</li></ul> | 4                            | 5           | 6                 |                     |
|-------------|-----------------------------------------------|----------------------------------------------------------------------------------------------------|------------------------------|-------------|-------------------|---------------------|
| Locations   | Туре                                          | Contacts                                                                                                    | More Info                    | Attachments | Review and Submit |                     |
|             |                                               |                                                                                                    |                              |             |                   |                     |
| MORE INFO   |                                               |                                                                                                    |                              |             |                   |                     |
|             |                                               |                                                                                                    |                              |             |                   |                     |
|             |                                               |                                                                                                    |                              |             | Top   Main Menu   |                     |
|             | * Type of Lot                                 |                                                                                                    |                              | ~           |                   |                     |
|             |                                               | Type of Lot is required.                                                                                                    |                              |             |                   |                     |
|             |                                               |                                                                                                    |                              |             |                   |                     |
|             | *Structure Location                           | Front Yard (Special                                                                                                    | Approval Needed: Contact Ci  | ty)         |                   |                     |
|             |                                               | Side Yard                                                                                                    |                              |             |                   |                     |
|             |                                               |                                                                                                    |                              |             |                   |                     |
|             |                                               | Structure Location is requ                                                                                                    | ired.                        |             |                   |                     |
|             |                                               |                                                                                                    |                              |             |                   |                     |
| *S          | Structure Material (Select all that<br>apply) | Natural Wood                                                                                                    |                              |             |                   |                     |
|             |                                               | Composite Materia                                                                                                    | 1                            |             |                   |                     |
|             |                                               |                                                                                                    |                              |             |                   |                     |
|             |                                               |                                                                                                    |                              |             |                   |                     |
|             |                                               | Pavers                                                                                                    |                              |             |                   |                     |
|             |                                               | Asphalt                                                                                                    |                              |             |                   |                     |
|             |                                               | EIFS                                                                                                    |                              |             |                   |                     |
|             |                                               | <ul> <li>Other (Specify in A)</li> </ul>                                                                                                    | dditional Information)       |             |                   |                     |
|             |                                               | Structure Material (Select                                                                                                    | all that apply) is required. |             |                   |                     |
|             |                                               | ou dotai o matorial (ooloo                                                                                                    | an chac appiy, is required   |             |                   |                     |
| *Str        | ructure Floor Area (Square Feet)              |                                                                                                    |                              |             |                   |                     |
|             |                                               | Structure Floor Area (Sa                                                                                                    | uara Eaat) is required       |             |                   |                     |
|             |                                               | Structure Hoor Area (Squ                                                                                                    | iare reet) is required.      |             |                   |                     |
|             | *Character 11-1-1-1-4 (E4)                    |                                                                                                    |                              |             |                   |                     |
|             | Structure Height (Feet)                       |                                                                                                    |                              |             |                   |                     |
|             |                                               | Structure Height (Feet) is                                                                                                    | required.                    |             |                   |                     |
|             |                                               |                                                                                                    |                              |             |                   |                     |
| *P          | Proposed Setback from Property<br>Lines       |                                                                                                    |                              |             |                   |                     |
|             |                                               | Droposed Setback from D                                                                                                    | roperty Lines is required    |             |                   |                     |
|             |                                               | Proposed SetBack Home                                                                                                    | roperty Lines is required.   |             |                   |                     |
| 10-         |                                               |                                                                                                    |                              |             |                   |                     |
| Doe         | s lot have any existing accessory structures? |                                                                                                    |                              | ¥           |                   |                     |
|             |                                               | Does lot have any existing                                                                                                    | gaccessory structures? is re | quired.     |                   |                     |
|             |                                               |                                                                                                    |                              |             |                   |                     |
|             | *Proposed Use of Structure                    |                                                                                                    |                              |             |                   |                     |
|             |                                               | Proposed Use of Structur                                                                                                    | e is required                |             |                   |                     |
|             |                                               |                                                                                                    | e lo requireur               |             |                   |                     |
|             | Extra Information                             |                                                                                                    |                              |             |                   |                     |
|             | Extra Information                             |                                                                                                    |                              |             |                   | $\langle 0 \rangle$ |
|             |                                               |                                                                                                    |                              | ,           |                   | , PA                |
|             |                                               |                                                                                                    |                              | /ii         |                   |                     |
|             |                                               |                                                                                                    |                              |             |                   |                     |
| Back Create | Template                                      |                                                                                                    |                              |             | Save Draft Next   |                     |

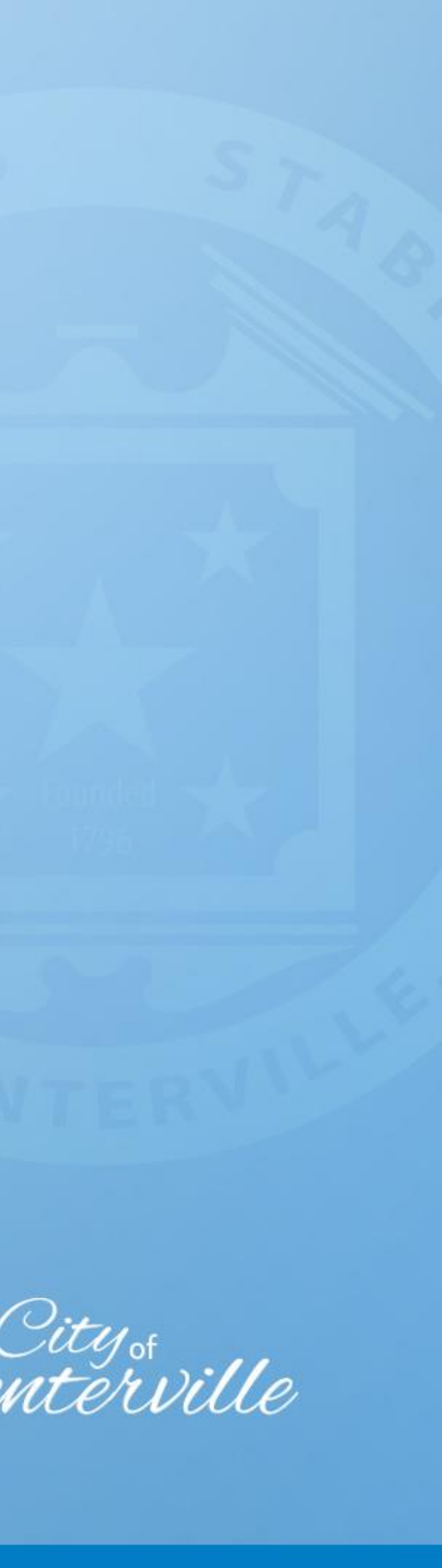

- Click "Add Attachment" and attach site plan of your property. The sample site plan linked <u>here</u> details all information that is required including distance from property lines, downspout location, and stormwater drainage flow. An interactive map to help you create this is linked <u>here</u>.
- Ensure all information is correct and click "Submit".

Attachments

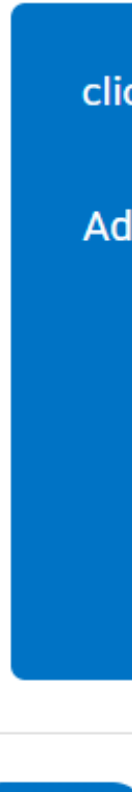

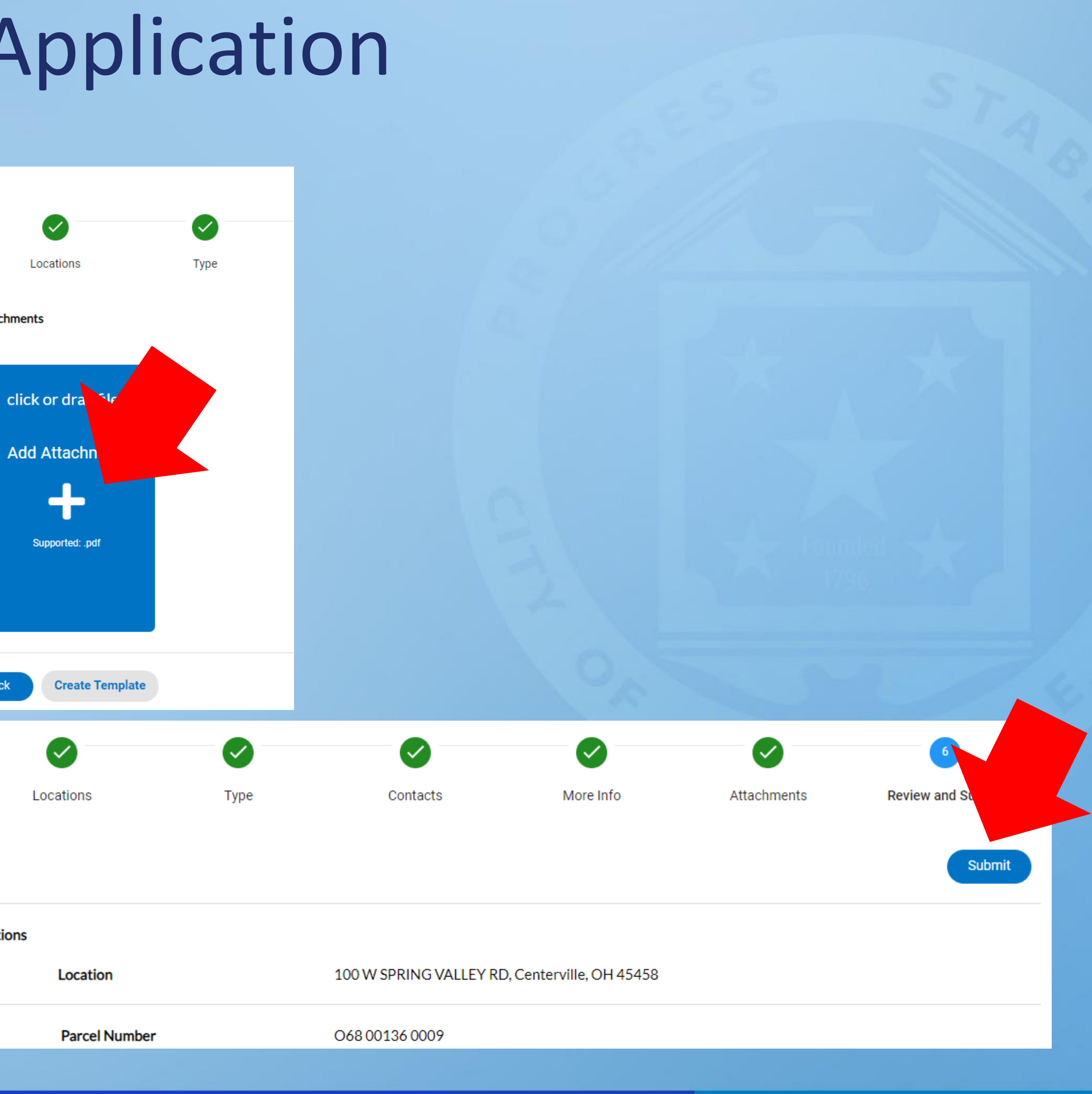

- Your application is now complete. Someone at the City will email you an invoice to pay the permit application fee (\$100). Once they email you follow these steps.
- Open the invoice attached to the email and click the link here. Type the entire invoice number (INV text and zeros included) and click search. (Example: INV-00004851)
- Once the invoice is paid the City will review the permit and will follow up with any questions or comments. Once all questions and comments are addressed the permit will be issued via email.

#### **Invoice Search**

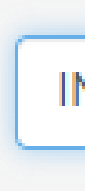

#### Pay Invoice

INV-00004851

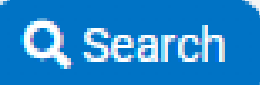

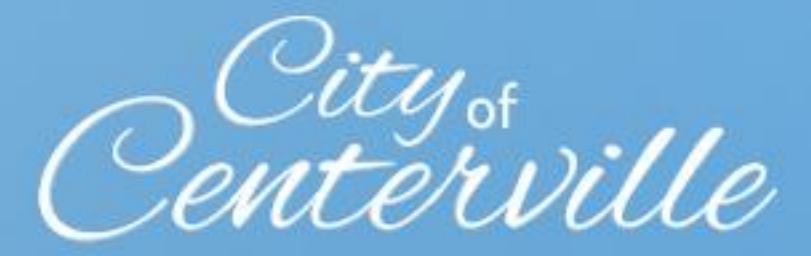

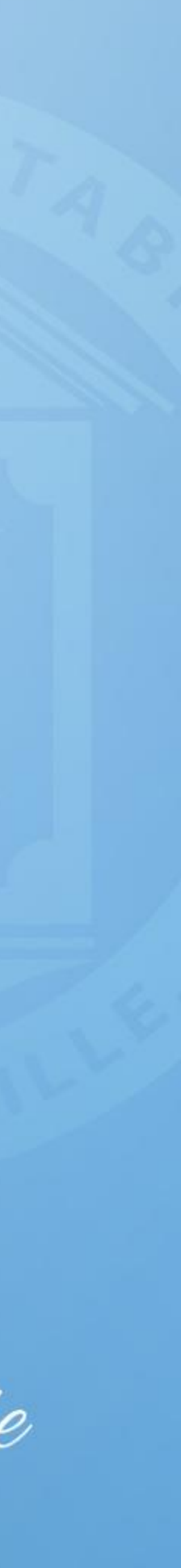